## HOW TO SELF REGISTER ON MHS LEARN

IMPORTANT NOTE: New learners to MHS Learn will need to Self Register to create an MHS Learn account. The MHS Learn Website can be accessed from a non-government computer. Performing a "Browser Check" on your computer is recommended before starting MHS Learn HIPAA training. MHS Learn will not run properly without all necessary applications.

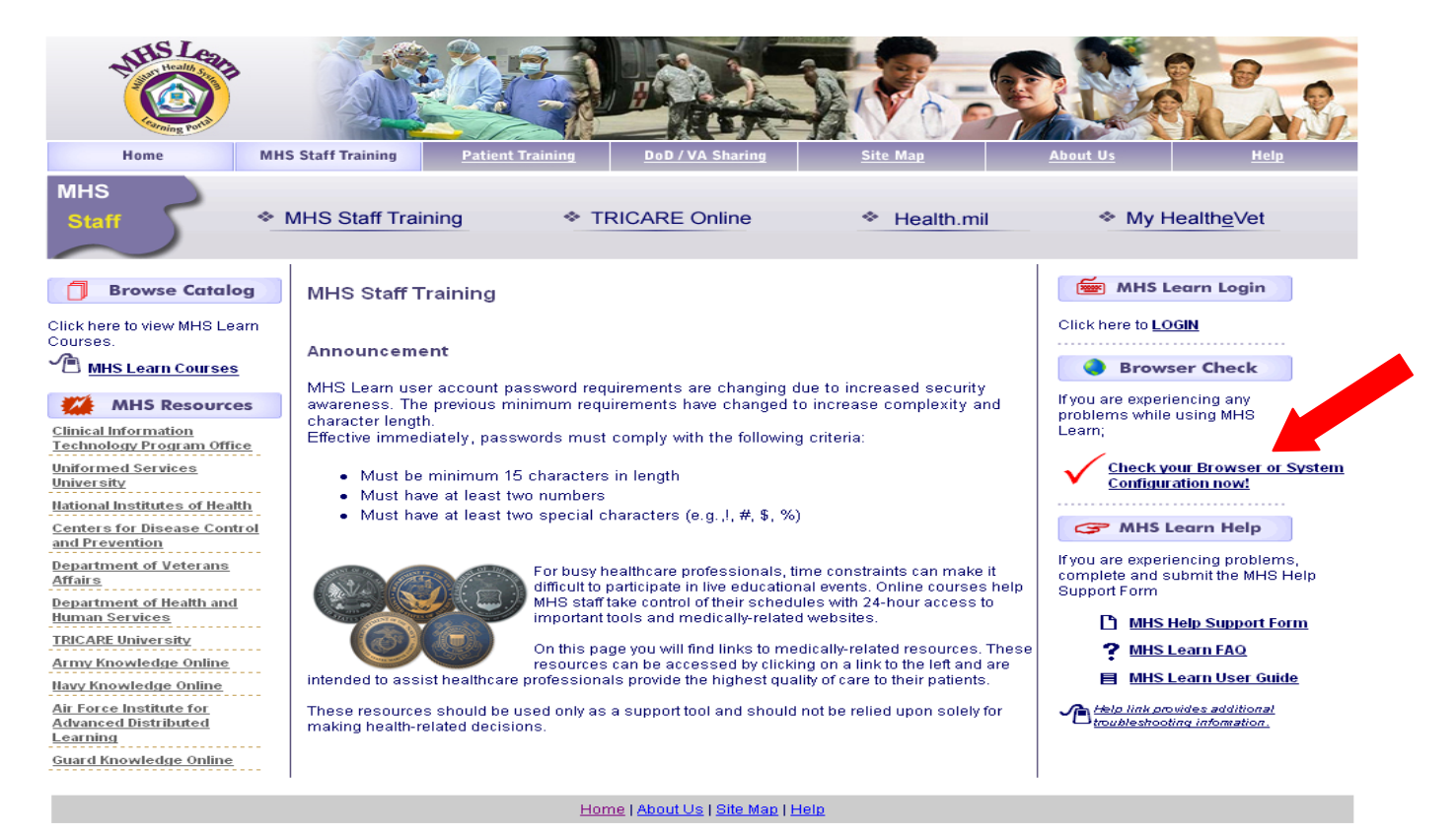

#### HOW TO PERFORM A BROWSER CHECK

#### 🖻 https://mhslearn.csd.disa.mil - MHS Learn Browser Check - Micr... 🔲 🗖 🔀

#### MHS Learn Browser Check

| The chart below<br>Learn minimum<br>compatibility. F<br>incompatibility. | / displays the check of you<br>configuration standards.<br>Recommended Actions v             | r browser :<br>Outcome<br>vill appea | settings against MHS<br>check marks show<br>ır where there is |
|--------------------------------------------------------------------------|----------------------------------------------------------------------------------------------|--------------------------------------|---------------------------------------------------------------|
| lf actions are rec<br><u>Guide</u> to config<br>training, before l       | commended, review the <mark>MB</mark><br>gure your browser for op<br>logging into MHS Learn. | I <u>S Learn B</u><br>timal viev     | rowser Configuration<br>ving of your online                   |
| Browser Property                                                         | Current Settings                                                                             | Outcome                              | Recommended Action                                            |
| Browser Manufacturer                                                     | Microsoft Internet Explorer                                                                  | Ø                                    |                                                               |
| Browser Version                                                          | 6.0                                                                                          | <b>S</b>                             |                                                               |
| Screen Resolution                                                        | 1280 x 1024                                                                                  | <b>S</b>                             |                                                               |
| Popups Blocked                                                           | No                                                                                           | <b>S</b>                             |                                                               |
| Java Enabled                                                             | Yes                                                                                          | <b>S</b>                             |                                                               |
| Java Version                                                             | Sun Microsystems Inc 1.6                                                                     | <b>S</b>                             |                                                               |
| Cookies Enabled                                                          | Yes                                                                                          | <b>S</b>                             |                                                               |
| Flash Installed                                                          | 9                                                                                            | <b>S</b>                             |                                                               |
|                                                                          | Close                                                                                        |                                      |                                                               |
| 1HSApplet started                                                        |                                                                                              |                                      | 🔒 🥥 Internet                                                  |

"Outcome" must have all "Check" marks. If you get a RED "X" by any of the Browser Properties, MHS Learn will not run properly. If you are using a Womack computer, please call the Enterprise Service Help Desk @ 1-800-872-6482 for assistance.

#### HOW TO SELF REGISTER

- 1. Open MHS Learning Portal at https://mhslearn.csd.disa.mil.
- 2. Select MHS Staff Training from the Military Health System Learning Portal Home page.
- 3. Click 'LOGIN'.
- 4. Select 'Click here to register' link.

| Login t    | o MHS Learn        |  |
|------------|--------------------|--|
| Check Bro  | wser Compatibility |  |
| Username : |                    |  |
| Example    | e: John.Smith.6789 |  |
| Password : |                    |  |
|            | Login              |  |
| Click I    | nere to register   |  |
| Forgo      | ot Username?       |  |
| Forge      | ot Password?       |  |

#### Figure 17 – Self Register Window – Click here to register

MHS Learn requires the learner to enter their complete SSN. The SSN is used to verify and match the MHS Learn account with the Defense Medical Human Resource System – internet (DMHRSi) account. The SSN is encrypted during this process and will never be listed on any reports. All MHS Learn application data is secured behind the Defense Information Systems Agency (DISA) firewall.

5. Enter SSN in the SSN and Confirm SSN fields. Click 'Next'.

| e Military Health System's Training Portal<br>If Register                                                                     | Catalog V Home V                                                                                                    | Competencies Y Calendar Y Profile          |
|----------------------------------------------------------------------------------------------------|----------------------------------------------------------------------------------------------------|--------------------------------------------|
|                                                                                                    | SSN SSN Enteryour Confirmation<br>Entry Verification Information                                                                                                    | Self Regi                                  |
|                                                                                                    |                                                                                                    |                                            |
| ecure SSN Entry                                                                                                    |                                                                                                    |                                            |
| ecure SSN Entry<br>igin your Secure Self Registration by entering you<br>HS Learn, you will be asked to provide further info  | rr SSN. The system will attempt to validate your SSL encrypted entry and automate th<br>rmation to ensure proper verification.                                                  | he process. If your information is alread  |
| Secure SSN Entry<br>agin your Secure Self Registration by entering you<br>HS Learn, you will be asked to provide further info | IT SSN. The system will attempt to validate your SSL encrypted entry and automate th<br>srmation to ensure proper verification.                                                 | he process. If your information is already |
| Secure SSN Entry<br>agin your Secure Self Registration by entering you<br>HS Learn, you will be asked to provide further info | ar SSN. The system will attempt to validate your SSL encrypted entry and automate th<br>ormation to ensure proper verification.<br>SSN<br>(Exemple: 123-45-5769)<br>Confirm SSN | he process. If your information is already |
| Secure SSN Entry<br>agin your Secure Self Registration by entering you<br>HS Learn, you will be asked to provide further info | ur SSN. The system will attempt to validate your SSL encrypted entry and automate th<br>ormation to ensure proper verification.<br>SSN<br>(Example: 123.45-6789)<br>Confirm SSN | he process. If your information is already |

Figure 18 – Secure SSN Entry – SSN and Confirm SSN

\*\*\*If MHS Learn recognizes the SSN, the learner will receive the following message:

"MHS Learn recognizes this entry as a registered user. Please go back to the main login page and login using your username and password. If you have forgotten your password, please select the Forgot Password link on the Login Page to reset your password."

6. Click 'Cancel' to return to the MHS Learn Home page and login.

|                                                                                                    | SSN SSN Enteryour Confirmation                                                                                                    | Self Regi                            |
|----------------------------------------------------------------------------------------------------|----------------------------------------------------------------------------------------------------|--------------------------------------|
|                                                                                                    |                                                                                                    |                                      |
| SSN Verification<br>IHS Learn recognizes this entry as a registe<br>elect the Forgot Password link on the Login | tered user. Please go back to the main login page and login using your username and password. If you h<br>in Page to reset your password.                                                       | have forgotten your password, please |
| SSN Verification<br>IHS Learn recognizes this entry as a registe<br>elect the Forgot Password link on the Login | tered user. Please go back to the main login page and login using your username and password. If you h<br>in Page to reset your password.<br>SSN <b> </b> • • • • • • • • • • • • • • • • • • • | have forgotten your password, please |
| SSN Verification<br>IHS Learn recognizes this entry as a registe<br>elect the Forgot Password link on the Login | tered user. Please go back to the main login page and login using your username and password. If you h<br>in Page to reset your password.<br>SSN Example: 123.45.6789)<br>Confirm SSN           | have forgotten your password, please |
| SSN Verification<br>IHS Learn recognizes this entry as a registe<br>elect the Forgot Password link on the Login | tered user. Please go back to the main login page and login using your username and password. If you h<br>in Page to reset your password.<br>SSN Example: 123.45-5789)<br>Confirm SSN           | have forgotten your password, please |

Figure 19 – SSN Verification – Learner Recognized

\*\*\*If MHS Learn does <u>not</u> recognize the SSN, the learner will receive the following message (THIS PREVENTS MULTIPLE ACCOUNTS CREATED WITH THE SAME SSN):

"We were unable to verify the SSN entered to DMHRSi information. If you have entered your SSN correctly, please click Next to continue with self registration. If you are not sure you entered correctly, please click "Try Again".

#### 7. To proceed with self registration, click 'Next'.

| MHS Lean<br>Arguittary Health System's Training Portal<br>elf Register                                                                                                    |                           | Catalog                 | Home Y Competencies               | Y Calendar Y Profil       |
|----------------------------------------------------------------------------------------------------|---------------------------|-------------------------|-----------------------------------|---------------------------|
| SSN SSN<br>Entry Verifica                                                                                                    | Enter your Confin         | mation                  |                                   | Self Reg                  |
| SSN Verification                                                                                                    |                           |                         |                                   |                           |
| Ve were unable to verify the SSN entered to DMHRSi information. If you have entere<br>orrectly, please click "Try Again".                                                                                                    | d your SSN correctly, ple | ase click Next to cont  | inue with self registration. If y | iou are not sure you ente |
| e were unable to verify the SSN entered to DMHRSi information. If you have entere<br>prectly, please click "Try Again".<br>SSN                                                                                                 | d your SSN correctly, ple | ase click Next to conti | inue with self registration. If y | iou are not sure you ent  |
| Ne were unable to verify the SSN entered to DMHRSi information. If you have entere<br>correctly, please click "Try Again".<br>SSN<br>Confirm SSN                                                                               | d your SSN correctly, ple | ase click Next to conti | inue with self registration. If y | ou are not sure you ent   |
| Ne were unable to verify the SSN entered to DMHRSi information. If you have entere<br>correctly, please click "Try Again".<br>SSN<br>Confirm SSN                                                                               | (Example: 123-45-6789)    | ase click Next to cont  | inue with self registration. If y | ou are not sure you en    |
| Ne were unable to verify the SSN entered to DMHRSi information. If you have entere<br>correctly, please click "Try Again".<br>SSN<br>Confirm SSN<br>f you are an International user and do not have a SSN, <u>click here</u> . | d your SSN correctly, ple | ase click Next to cont  | inue with self registration. If y | ou are not sure you en    |

Figure 20 – SSN Verification – Learner Not Recognized

8. Secure Self Registration window opens.

|                                                                                                    | SSN SSN<br>Entry Verification                                                                     | enter your Confirmati                                                                    | on                                                                                                    | Self F                                                                                                    |
|----------------------------------------------------------------------------------------------------|---------------------------------------------------------------------------------------------------|------------------------------------------------------------------------------------------|----------------------------------------------------------------------------------------------------|----------------------------------------------------------------------------------------------------|
| If you have already Self Registered once, DO<br>format is FirstName.LastName.1234 (your la:<br>mandatory or necessary. Please fill all fields (                                                                             | NOT attempt Self Registrations<br>st four SSN). If you forgot you<br>completely.                  | n again. Click Cancel a<br>r password go back an                                         | and login with your user name ar<br>d click Forgot Password link. All                                            | id password. User name<br>fields below are either                                                                                |
| False statements on this form will invalidate of                                                                                                    | course certification and you w                                                                    | ill not get credit for com                                                               | npleting your MHS training.                                                                                      |                                                                                                    |
| ecure Self Registration<br>rure Self Registration allows you to quickly create your own use<br>firmation, and then click Submit to complete your registration. 1<br>en you login the next time.<br>Indicates Required Field | r account and get your MHS trai<br>The next time you login, use the l                             | ning. To self-register, plea<br>Jsername and your Pass                                   | se fully and accurately complete the<br>word to login as a Registered User. \                                    | form below. Click Next to receive your<br>/ou may be asked to change your passw                                                  |
|                                                                                                    | Site                                                                                              | MHS-LEARN                                                                                |                                                                                                    |                                                                                                    |
| ease enter First Name. No numbers please.                                                                                                    | * First Name                                                                                      |                                                                                          |                                                                                                    |                                                                                                    |
|                                                                                                    | Middle Name                                                                                       |                                                                                          |                                                                                                    |                                                                                                    |
|                                                                                                    | * Last Name                                                                                       |                                                                                          |                                                                                                    |                                                                                                    |
|                                                                                                    | * Email                                                                                           |                                                                                          |                                                                                                    |                                                                                                    |
|                                                                                                    |                                                                                                   | Check h                                                                                  | ere if you are an International User                                                                             |                                                                                                    |
|                                                                                                    | * Telephone                                                                                       |                                                                                          |                                                                                                    |                                                                                                    |
|                                                                                                    | DSN (123.4567)                                                                                    |                                                                                          |                                                                                                    |                                                                                                    |
|                                                                                                    | * Birth Month                                                                                     | >                                                                                        |                                                                                                    |                                                                                                    |
|                                                                                                    | SSN (xxx-xx-xxxx)                                                                                 |                                                                                          |                                                                                                    |                                                                                                    |
|                                                                                                    | <ul> <li>Foreign National ID</li> </ul>                                                           |                                                                                          |                                                                                                    |                                                                                                    |
|                                                                                                    | Service or Agency                                                                                 |                                                                                          | ~                                                                                                    |                                                                                                    |
|                                                                                                    | <ul> <li>MTF\ Location\ Unit</li> </ul>                                                           |                                                                                          |                                                                                                    | S 4                                                                                                    |
|                                                                                                    | Duty Status                                                                                       | ~                                                                                        |                                                                                                    |                                                                                                    |
|                                                                                                    | Rank                                                                                              | ~                                                                                        |                                                                                                    |                                                                                                    |
|                                                                                                    | <ul> <li>HIPAA Job Position</li> </ul>                                                            |                                                                                          | >                                                                                                    |                                                                                                    |
|                                                                                                    | <ul> <li>HIPAA Job Domain</li> </ul>                                                              |                                                                                          |                                                                                                    |                                                                                                    |
|                                                                                                    | <ul> <li>Job Role</li> </ul>                                                                      |                                                                                          |                                                                                                    | \$ U                                                                                                    |
|                                                                                                    | <ul> <li>Username</li> </ul>                                                                      |                                                                                          | (System generated)                                                                                               |                                                                                                    |
|                                                                                                    | Password                                                                                          |                                                                                          |                                                                                                    |                                                                                                    |
| -                                                                                                    | Confirm Password                                                                                  |                                                                                          |                                                                                                    |                                                                                                    |
| S Ti<br>have                                                                                                    | IP The Password Challenge/R<br>9 your password reset. Password<br>ect Password Challenge Response | esponse: If you forget yo<br>will be reset if the learner<br>a. The intent of the Passwo | our password, the Password Challen<br>responds with the last 6 of SSN (or<br>ord Challenge and Response is to pr | ge will be presented to you when you ree<br>Foreign National Id) and birth month or f<br>event others from resetting your passwo |
| Sug<br>fami                                                                                                    | gestions: Answer one of the give<br>liar with but others would not nee                            | en questions you will reme<br>essarily know.                                             | ember the answer to. Make the resp                                                                               | onse a single word or phrase you would t                                                                                         |
|                                                                                                    | Password Challenge                                                                                |                                                                                          | ~                                                                                                    |                                                                                                    |
|                                                                                                    | * Password Response                                                                               |                                                                                          |                                                                                                    |                                                                                                    |
|                                                                                                    |                                                                                                   |                                                                                          |                                                                                                    |                                                                                                    |

9. Enter First Name in the First Name field.

Note: An \* (asterisk) indicates a required field.

- 10. Enter Middle Name in the Middle Name field.
- 11. Enter Last Name in the Last Name field.
- 12. Enter your **Email** address in **Email** field. (\*personal email is acceptable <u>if</u> you do not have a military email address)

#### Secure Self Registration

Indicates Required Field

.

Secure Self-Registration allows you to quickly create your own user account and get your MHS training. To self-register, please fully and accurately complete the form below. Click Next to receive your confirmation, and then click Submit to complete your registration. The next time you login, use the Username and your Password to login as a Registered User. You may be asked to change your password when you login the next time.

| Site         | MHS-LEARN                                   |
|--------------|---------------------------------------------|
| * First Name | Stu                                         |
| Middle Name  |                                             |
| * Last Name  | Dent                                        |
| * Email      |                                             |
|              | Check here if you are an International User |
| Telephone    |                                             |

Figure 22 – Secure Self Registration – Name and Email

- 13. Enter a **Telephone** number in the **Telephone** field.
- 14. Enter a DSN number, if applicable, in DSN field. (optional)
- 15. Select Birth Month from the Birth Month drop down list.
- 16. Enter **SSN** in the **SSN** field.

|                       |              | vou are | an |
|-----------------------|--------------|---------|----|
| * Telephone           | 555-555-5555 |         |    |
| DSN (123.4567)        |              |         |    |
| * Birth Month         | 06-Jun 🗸     |         |    |
| * SSN ( xxx-xx-xxxx)  |              |         |    |
| * Foreign National ID |              |         |    |

Figure 23 – Secure Self Registration – Telephone, Birth Month, and SSN

17. Select "Army" from the Service or Agency drop down list.

|                    | * SSN ( xxx-xx-xxxx)  |                                        |          |
|--------------------|-----------------------|----------------------------------------|----------|
|                    | * Foreign National ID |                                        |          |
|                    | * Service or Agency   | Army                                   |          |
|                    | * MTF\ Location\ Unit |                                        | <i>S</i> |
|                    | * Duty Status         | ~                                      |          |
|                    | Figure 24 – Secu      | ure Self Registration – Service or Age | ency     |
| 18. Click ' 💞 (Sea | rch) icon to search   | for MTF\Location\Unit.                 |          |
|                    | * Foreign National ID |                                        |          |
|                    | * Service or Agency   | y Army - A                             |          |
|                    | * MTF\ Location\ Unit | it                                     | 80       |
|                    | * Duty Status         | s 💙                                    |          |

Figure 25 – Secure Self Registration – MTF\Location\Unit

19. Enter "**0089**", then click on <sup>Select</sup> to search for "Womack", then click on "Select".

| 省 https://mhslearn.satx.disa.mil - MHS Custom Tree Lookup - Microsoft In 🔳 🗆 🗙                                                                                                    |
|----------------------------------------------------------------------------------------------------|
| B DOB9 Advanced Options                                                                                                    |
| <ul> <li>MATF Location</li> <li>Naoncatchment Area or Navy Afloat Area</li> <li>Moncatchment Area or Navy Afloat Area</li> <li>Marmy</li> <li>ARAMY-OFFICE OF THE SURGEONGENERAL (0152)</li> <li>TAC TRAINING ARMY MTF (9990)</li> <li>Prime Pacific (00021)</li> <li>Shorth Region (00024)</li> <li>West Region (00024)</li> <li>West Region (00025)</li> <li>South Region (00026)</li> <li>BASSETT ACH (0005)</li> <li>BASSETT ACH (0005)</li> <li>BASSETT ACH (0005)</li> <li>BASSETT ACH (0005)</li> <li>BASSETT ACH (0005)</li> <li>BASSETT ACH (0005)</li> <li>BASSETT ACH (0005)</li> <li>BASSETT ACH (0005)</li> <li>BASSETT ACH (0002)</li> <li>WNOD ACH (0057)</li> <li>BASSETT ACH (0002)</li> <li>BANNINSON ARMY HEALTH CENTER (0008)</li> <li>BASSETT ACH (0012)</li> <li>MUNSON ARMY HEALTH CENTER (0058)</li> <li>BASDED COMBAT SUPPORT HOSPITAL (TOE) (0504)</li> <li>BAMDIGAN AMC (0125)</li> <li>WMELD ACH (0131)</li> <li>Hqu-1st SPECIAL FORCES GROUP(AIRBORNE) (7168)</li> <li>MADIGAN AMC (0125)</li> <li>MADIGAN AMC (0125)</li> <li>MADIGAN AMC (0125)</li> <li>MADIGAN AMC (0125)</li> <li>MADIGAN AMC (0125)</li> <li>MADIGAN AMC (0125)</li> <li>MADIGAN AMC (0125)</li> <li>MADIGAN AMC (0126)</li> <li>BASISTERN RMC BAS (5273)</li> <li>BACIFIC RMC BAS (5274)</li> <li>CCBHCO-SPRMC (5276)</li> <li>CCBHCO-SPRMC (5277)</li> <li>MATIF (ore)</li> <li>MADIGAN AFFAIRS MEDICAL CENTER (6513)</li> <li>HAUVAII TRICARE CATCHMENT AREA(TRIPLER) (6511)</li> <li>Medical Research Materiel Command (MRMC)</li> <li>Air Fore</li> <li>SJoint Military Organization</li> <li>Ajor A E Brigade Combat Team Units</li> <li>Air Fore</li> <li>SJoint Military Organization</li> <li>Managed Care Support Contractor</li> <li>TTMA B Health Affairs</li> </ul> |
| Internet                                                                                                    |
| Figure 26                                                                                                    |
| 🗿 MHS Custom Tree Lookup - Microsoft Internet Explorer                                                                                                    |
| (h) (h) (1000) (h) (h) (h) (h) (h) (h) (h) (h) (h) (h)                                                                                                    |
| Choose the appropriate selection from the list. If necessary, click on the 🗷 sign to expand and see additional sub-menu selections. After highlighting your selection, excell down to the bettern of this user and each the OK butter to complete your                                                                                                    |

| MTF Location Locate In Tree Select |
|------------------------------------|
|                                    |
| Ok Close                           |
|                                    |
|                                    |
|                                    |

Figure 27

20. Select appropriate "Duty Status" from the drop down list.

Selections include:

- a. Civilian-Contractor
- b. Civilian-GS
- c. Civilian-LN
- d. Civilian-SES
- e. Civilian-Volunteer
- f. Military-Active
- g. Military-Guard
- h. Military-Reserve

| * 9 | Service or Agency  | Army               | ~  |    |
|-----|--------------------|--------------------|----|----|
| * M | TF\ Location\ Unit | WOMACK (0089)      | (s | 20 |
|     | * Duty Status      | Civilian-Volunteer |    |    |
|     | Rank               | ~                  |    |    |

#### Figure 28 – Secure Self Registration – Duty Status

21. **Rank** is for military personnel only.

| * MTF\ Locat       | tion\ Unit | WOMACK (0089)      | Q           |
|--------------------|------------|--------------------|-------------|
| * Dut              | y Status   | Civilian-Volunteer |             |
|                    | Rank       | *                  |             |
| * <u>HIPAA Job</u> | Position   |                    | ×           |
| * HIPAA Job        | ) Domain   |                    | <i>\$ Q</i> |

Figure 29 – Secure Self Registration – Rank

22. Select appropriate **HIPAA Job Position** based on your job role from the **HIPAA Job Position** drop down list.

#### Selections include:

- a. 01. Ancillary Clinical
- b. 02. Patient Services
- c. 03. Operations and Finance
- d. 04. Support Services
- e. 05. Information Systems
- f. 06. Medical Records
- g. 07. Nursing
- h. 08. Provider
- i. 09. Senior Management
- j. 10. Not Applicable

\*\*\*Please refer to HIPAA Job Position Table (pg. 12-13). This will automatically enroll the learner in the appropriate HIPAA CORE Training.

|                     | * MTF\ Location\ Unit WOMACK (0089) |                       |                    |                    | 80          |  |
|---------------------|-------------------------------------|-----------------------|--------------------|--------------------|-------------|--|
|                     | * Duty Status                       | Civilian-Volunt       | Civilian-Volunteer |                    |             |  |
|                     | Rank                                |                       |                    |                    |             |  |
|                     | * HIPAA Job Position                | 07. Nursing           |                    |                    |             |  |
|                     | * HIPAA Job Domain                  |                       |                    |                    | <i>S</i> () |  |
|                     | Figure 30 – Se                      | cure Self R           | egistration – H    | IIPAA Job Position |             |  |
|                     |                                     |                       |                    |                    |             |  |
| 23. Click ' 🔗 ' icc | on to search for ap                 | propriate <b>HI</b> F | PAA Job Doma       | ain.               |             |  |
| *                   | HIPAA Job Domain 🛛 0                | 089D22A Student       | S                  | d 4                |             |  |
|                     | * Username                          |                       | (System generat    | ted)               |             |  |
|                     | Figure 31 – Se                      | ecure Self R          | egistration – F    | IIPAA Job Domain   |             |  |
|                     |                                     |                       | S.                 |                    |             |  |

\*\*\*Please see WAMC Domain List for your department domain (pg. 12). Enter domain code and click on flashlight icon. Click "Select".

24. Enter "0089D22" then click " to search for "Department of Medical Education". Then click flashlight to search.

| MHS Custom Tree Lookup - Microsoft Internet Explo                                                                                                    | rer       |        |             |
|----------------------------------------------------------------------------------------------------|-----------|--------|-------------|
| 🖷 🕒 0089d22 🖉 🗋 Advanced Optio                                                                                                    |           |        |             |
| Choose the appropriate selection from the list. If necess<br>expand and see additional sub-menu selections. After h<br>scroll down to the bottom of this window and click the (<br>choice. |           |        |             |
|                                                                                                    | Locate In |        |             |
| HIPAA Job Domain                                                                                                    | Tree      | Select |             |
| (0089D22) Department of Medical<br>Education                                                                                                    |           |        |             |
| Ok Close                                                                                                    |           |        | Old         |
|                                                                                                    |           |        | Window,     |
|                                                                                                    |           |        | new windov  |
|                                                                                                    |           |        | will show   |
|                                                                                                    |           |        | ontion for  |
|                                                                                                    |           |        | option for  |
|                                                                                                    |           |        | students as |

0089D22A

Figure 32 – Secure Self Registration – HIPAA Job Domain

#### Select "Students".

| HIPAA Job Domain                          | Locate In Tree | Select |
|-------------------------------------------|----------------|--------|
| (0089D22) Department of Medical Education |                |        |
| 0089D22A Students                         |                |        |

#### Figure 33 – Secure Self Registration – HIPAA Job Domain

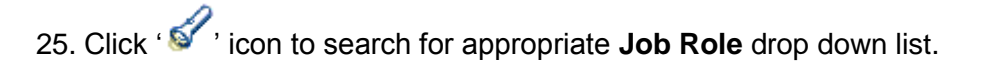

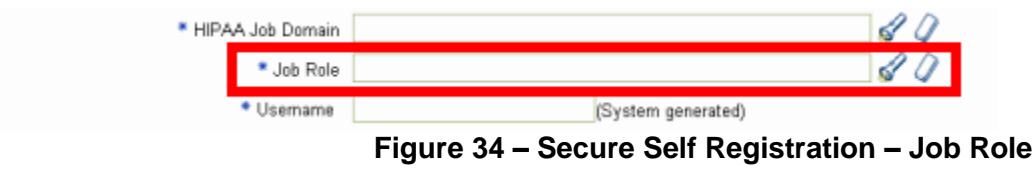

26. Select most appropriate Job Role from the list, then click "OK".

| Image: Constraint of the second control of the second control of the second contex of the second control of the second cont | Image: Contract of the second of the second of the seco                                  | Image: Contract of the selection from the list. If necessary, click on the I sign to expand and see additional sub-menu selections. After highlighting your selection, scroll down to the bottom of this window and click the Ok button to complete you choice.         Image: Contract of the selection from the list. If necessary, click on the I sign to expand and see additional sub-menu selections. After highlighting your selection, scroll down to the bottom of this window and click the Ok button to complete you choice.         Image: Contract of the selection from the list. If necessary, click on the I sign to explore you choice.         Image: Contract of the selection from the list. If necessary, click on the I sign to complete you choice.         Image: Contract of the selection from the list. If necessary, click on the I sign to complete you choice.         Image: Contract of the selection from the list. If necessary, click on the I sign to complete you choice.         Image: Contract of the selection from the list. If necessary, click on the Contract of the selection, scroll down to the bottom of this window and click the Ok button to complete you choice.         Image: Contract of the selection from the list. If necessary, click on the Contract of the selection.         Image: Contract of the selection from the list. If necessary, click on the contract of the selection.         Image: Contract of the selection from the list. If necessary selection.         Image: Contract of the selection.         Image: Contract of the selection.         Image: Contract of the selection.         Image: Contract of the selection.         I | 🚰 MHS Custom Tree Loo                                                                                                    | okup - Microsoft Interne                                                             | t Explorer                                                    |                                                       |          |
|----------------------------------------------------------------------------------------------------|----------------------------------------------------------------------------------------------------|----------------------------------------------------------------------------------------------------|----------------------------------------------------------------------------------------------------|--------------------------------------------------------------------------------------|---------------------------------------------------------------|-------------------------------------------------------|----------|
| Choose the appropriate selection from the list. If necessary, click on the 🗈 sign to<br>expand and see additional sub-menu selections. After highlighting your selection,<br>scroll down to the bottom of this window and click the Ok button to complete you<br>choice.                                                                                                    | Choose the appropriate selection from the list. If necessary, click on the B sign to<br>expand and see additional sub-menu selections. After highlighting your selection,<br>scole.<br>Supnarmacist<br>Physician<br>Physician<br>Sychologist<br>Byublic Health<br>Social Worker<br>Sycech and Audiology<br>Supervisor<br>Supervisor<br>Superviso                                                                                                    | Choose the appropriate selection from the list. If necessary, click on the B sign to expand and see additional sub-menu selections. After highlighting your selection, scroll down to the bottom of this window and click the OK button to complete you choice.                                                                                                    | ® •                                                                                                    | 🔗 🔲 Advanc                                                                           | ed Options                                                    |                                                       |          |
| choice.                                                                                                    | choice.<br>Support of the second second | Choice.       Sepharmacist         Sepharmacist       Physician Assistant         Physician Assistant       Physician Assistant         Public Health       Social Worker         Supervisor       Supervisor         Supply       Technician         Therapist       Keterinarian         Volunteer       OK         HIPAA Job Domain                                                                                                    | Choose the appropriate<br>expand and see additio<br>scroll down to the botto                                                                                                    | selection from the list. If<br>nal sub-menu selections.<br>m of this window and clic | necessary, click o<br>After highlighting y<br>k the Ok button | n the ⊞ sign to<br>⁄our selection,<br>to complete you |          |
|                                                                                                    |                                                                                                    | HIPAA Job Domain                                                                                                    | Group and a set of the set of the set o | stant<br>Idiology                                                                    |                                                               |                                                       |          |
| * Job Role Physician                                                                                                    | * Job Role Physician 💕                                                                                                    |                                                                                                    | - Job Role                                                                                                    | Filysiciali                                                                          |                                                               |                                                       | <u>s</u> |

Figure 35 – Secure Self Registration – Job Role

**Username** field is self populated based on entries made by learner in the First and Last Name fields and SSN field.

- 1. Enter a **Password** in the **Password** field.
- 2. Re-enter the **Password** in the **Confirm Password** field.

| * HIPAA Job Position | Physician          | ×                       |
|----------------------|--------------------|-------------------------|
| * HIPAA Job Domain   | 0089D22 (Departmen | t of Medical Education) |
| * Username           | STU.DENT.2214      | (System generated)      |
| * Password           |                    |                         |
| * Confirm Password   |                    |                         |

Figure 36 – Secure Self Registration – Password and Confirm Password

**Note:** Security policy requires password to be a minimum of 15 characters with at 2 letters, 2 digits and 2 special characters.

- 3. Select a **Password Challenge** question from the drop down list. Selections include:
  - a. Your first grade Teacher's name?
  - b. Model of your first car?
  - c. Your pet's name?
  - d. Your Father's middle name?
  - e. Your favorite city

#### Figure 37 – Secure Self Registration – Password Challenge

| <ul> <li>TIP The Password Challenge/Resp<br/>will be presented to you when you reque<br/>learner responds with the last 6 of SSN (<br/>Password Challenge Response. The inten<br/>others from resetting your password.</li> <li>Suggestions: Answer one of the given of<br/>response a single word or phrase you woor</li> </ul> | ponse: If you forget your password, the Password Challenge<br>ist to have your password reset. Password will be reset if the<br>or Foreign National Id) and birth month or the correct<br>t of the Password Challenge and Response is to prevent<br>questions you will remember the answer to. Make the<br>build be familiar with but others would not necessarily know. |
|----------------------------------------------------------------------------------------------------|----------------------------------------------------------------------------------------------------|
| <ul> <li>Password Challenge</li> <li>Password Response</li> </ul>                                                                                                    |                                                                                                    |
|                                                                                                    | Cancel Back Step 4 of 5 Next                                                                                                    |

4. Enter the correct response to the **Password Challenge** in the **Password Response** field.

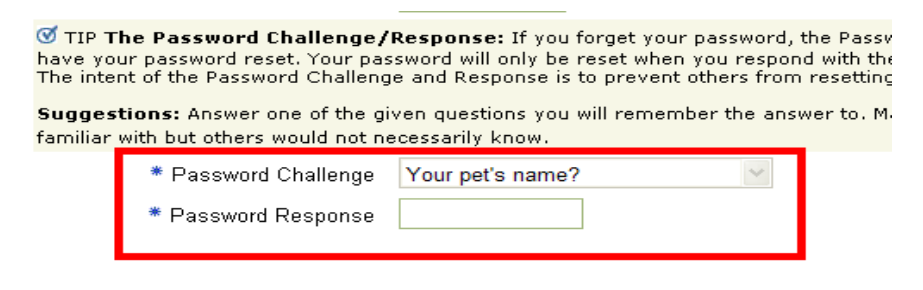

Figure 38 – Secure Self Registration – Password Response

5. Click '**Next**' to submit the registration form.

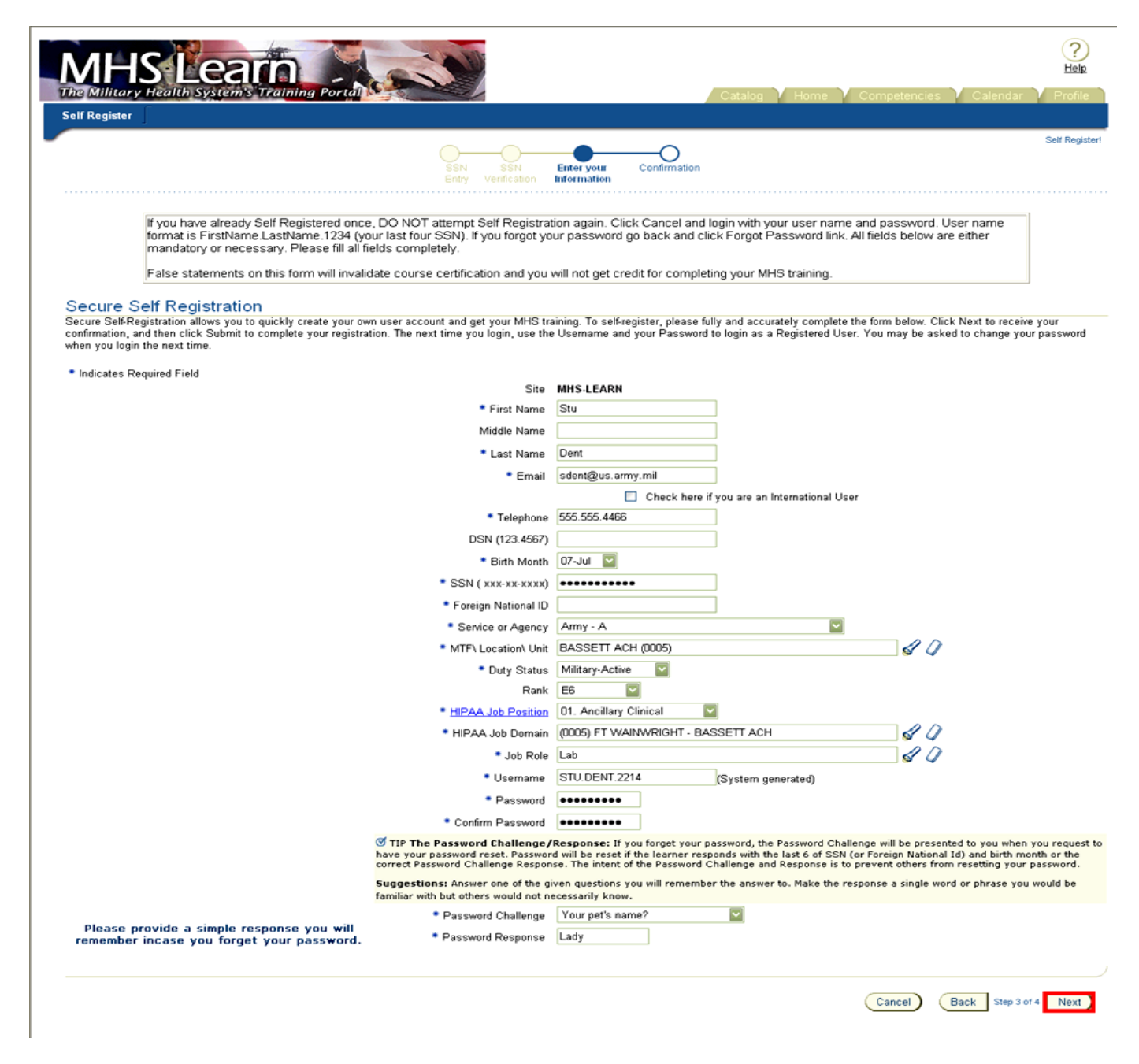

Figure 39 – Secure Self Registration – Completed

\*If all areas of Self Registration have been entered, learner will be logged into MHS Learn. If there are any questions, or areas not meeting minimum requirements, the learner will be asked to correct those areas before registration is complete.

### **HIPAA Job Positions and Required Courses**

Following is a list of HIPAA job positions, descriptions including examples, and required HIPAA courses. Appropriate selection of HIPAA Job Position during self-registration ensures the appropriate assignment of role specific training required by DoD 6025.18R, "DoD Health Information Privacy Regulation." As the interpretation of HIPAA job position descriptions (and subsequent assignment of required HIPAA courses) may vary by facility, this memo is intended as guidance only. Users are advised to contact their supervisors for clarification and/or further direction on selecting the appropriate job position.

| HIPAA Job<br>Position                                                   | Description                                                                                                    | Required HIPAA Courses                                                              |
|-------------------------------------------------------------------------|----------------------------------------------------------------------------------------------------|-------------------------------------------------------------------------------------|
| Ancillary<br>Clinical                                                   | Ancillary clinical staff including<br>technicians<br>(i.e., Audiologist, Behavioral Health personnel,<br>Chiropractor, Clinical Psychologist,<br>Cytotechnologist, Dietician, Occupational<br>Therapist, Optician, Optometrist, Pharmacist,<br>Physical Therapist, Podiatrist, Preventive<br>Medicine staff, Social Worker, Speech<br>Pathologist, Cardiovascular Technician, Dental<br>Laboratory Technician, Dermatology Technician,<br>Electroneurodiagnositc Technician,<br>Hemodialysis/Apheresis Technician,<br>Histopathology Technician, Medical Laboratory<br>Technician, Nuclear Medicine Technician,<br>Orthopedic Technician, Otolaryngology<br>Technician, Respiratory Therapy Technician,<br>Surgical Technologist, Urology Technician, X-ray<br>Technician, Clinical support volunteers). | Core Training<br>Clinical Training<br>HIPAA Refresher Course<br>(annually)          |
| Patient<br>Services<br>(formerly<br>"Administrative<br>Support Staff")  | Patient Assistance staff                                                                                                    | Core Training<br>Clinical Training<br>HIPAA Refresher Course<br>(annually)          |
| Operations<br>and Finance<br>(formerly<br>"Business/Finance<br>Office") | Resource Management, Personnel staff,<br>Medical Operations (Readiness,<br>Education, Training, Security),<br>Headquarters Staff, Executive Agency<br>Staff not elsewhere classified by job<br>position.                                                                                                    | Core Training<br>Operations Training<br><i>HIPAA Refresher Course</i><br>(annually) |

| Support<br>Services<br>(formerly "Facility<br>Support Services")    | All non-clinical support personnel<br>(i.e., Biomedical Repair, Chaplain/Religious<br>Services, Environmental Health Services,<br>Facilities Management-Janitorial, Housekeeping,<br>Maintenance, Food Service, Industrial<br>Hygiene/Safety, Logistics, Occupational Health,<br>Transportation, Supply, Veterinary Services<br>Personnel) | Core Training<br>Operations Training<br>HIPAA Refresher Course<br>(annually)                  |
|---------------------------------------------------------------------|----------------------------------------------------------------------------------------------------|-----------------------------------------------------------------------------------------------|
| Information<br>Systems<br>(formerly<br>"Information<br>Management") | IM/IT (Information Management/<br>Information Technology) staff,<br>Telecommunication/Mailroom, Biomedical<br>Illustrator/Photographer.                                                                                                    | Core Training<br>Operations Training<br><i>HIPAA Refresher Course</i><br>(annually)           |
| Medical<br>Records                                                  | Medical Records staff, Patient Admin<br>staff, Coders, Transcriptionists,<br>Clinical/Ward Admin staff, General<br>Clerical/Secretarial staff, Administrative<br>volunteers.                                                                                                    | Core Training<br>Clinical Training<br>HIPAA Refresher Course<br>(annually)                    |
| Nursing                                                             | Staff Nurse- RN/LPN/LVN, Nurse Mid-<br>wife, Nurse Anesthetist, Medical<br>Assistants, Dental Hygienist, Dental<br>Assistants.                                                                                                    | Core Training<br>Clinical Training<br>HIPAA Refresher Course<br>(annually)                    |
| Providers                                                           | Physicians- all specialties, Physician<br>Assistants, Dentists- all specialties, Nurse<br>Practitioners, Research Clinicians, Dental<br>Science and Research.                                                                                                    | Core Training<br>Clinical Training<br>HIPAA Refresher Course<br>(annually)                    |
| Senior<br>Management<br>(formerly "Senior<br>Executive Staff")      | Commanders, Executive staff/Leadership,<br>General Administration staff, Hospital<br>Legal staff, Public Affairs/Marketing staff.                                                                                                    | Core Training<br>Senior Management<br>Training<br><i>HIPAA Refresher Course</i><br>(annually) |

As the interpretation of HIPAA job position descriptions (and subsequent assignment of required HIPAA courses) may vary by facility, this memo is intended as guidance only. Users are advised to contact their supervisors for clarification and/or further direction on selecting the appropriate job position.

# HOW TO PRINT YOUR HIPAA CORE CERTIFICATE

1. Select the *Home* icon in the upper right corner of the navigation bar:

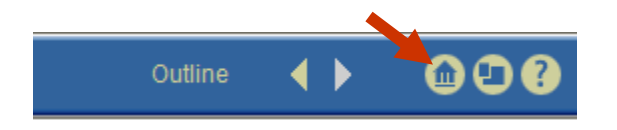

.

2. Select the *Profile* tab in the upper right corner of the page:

|              |              | •        |         |
|--------------|--------------|----------|---------|
| Catalog Home | Competencies | Calendar | Profile |
|              |              |          |         |
| -            |              |          |         |

3. Select the *Transcript* button on the left-hand side of the page:

| User Information | Transcripts | Reports | Requested Learning | Wish List | Orders |
|------------------|-------------|---------|--------------------|-----------|--------|
|                  |             |         |                    |           |        |

4. Select Non-Certification Offerings from the drop list

| User Information <b>Transcri</b> | ots Reports | Requested Learning | g 「 Wish List 「 | Orders |
|----------------------------------|-------------|--------------------|-----------------|--------|
| _                                |             |                    |                 |        |
| Learner Transcript               | S:          |                    |                 |        |
| Show Non-Certification Offering  | is 🕶 🚤      | _                  |                 |        |

5. You will see your certificate listed in the *Completed Certification* section. Select the *Certificate* icon at the far right of the appropriate course row:

#### Completed Courses

| Course Name       Offering Name       Player Status       Completed Date       Score       Time       Version       Certificat         Privacy Act and HIPAA Clinical Training       Privacy Act and HIPAA Clinical Training       Completed       2/14/D8       01:47:03       1.0       Image: Completed Date       Image: Completed Date <td< th=""><th colspan="9">The courses you have completed are listed below. The Version column shows the version of the content that you completed.</th></td<> | The courses you have completed are listed below. The Version column shows the version of the content that you completed. |                                         |               |                |       |          |       |               |  |
|----------------------------------------------------------------------------------------------------|----------------------------------------------------------------------------------------------------|-----------------------------------------|---------------|----------------|-------|----------|-------|---------------|--|
| Privacy Act and HIPAA Clinical Training Privacy Act and HIPAA Clinical Training Completed 2/14/08 01:47:03 1.0 🗔                                                                                                    | Course Name                                                                                                    | Offering Name $ abla$                   | Player Status | Completed Date | Score | Time     | Versi | n Certificate |  |
|                                                                                                    | Privacy Act and HIPAA Clinical Training                                                                                  | Privacy Act and HIPAA Clinical Training | Completed     | 2/14/08        | 1     | 01:47:03 | 1.0   | -R            |  |

6. You can view and/or print your certificate by selecting the *Print MHS Learn Certificate* link:

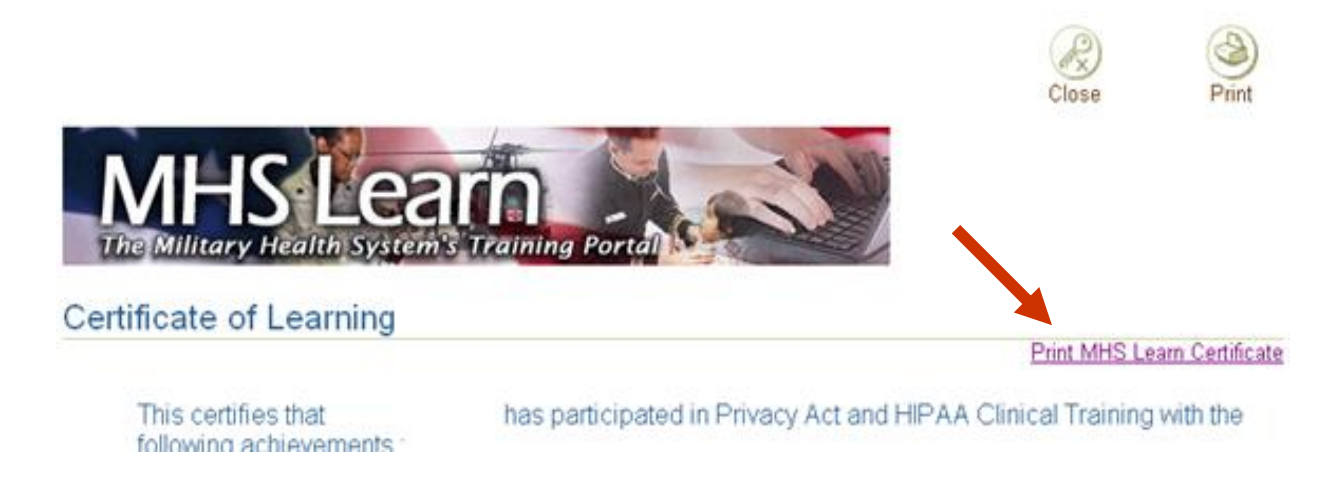

7. Your certificate will open in a new browser window for review and you can select the *Print* tab at the top of the certificate to print a hardcopy.

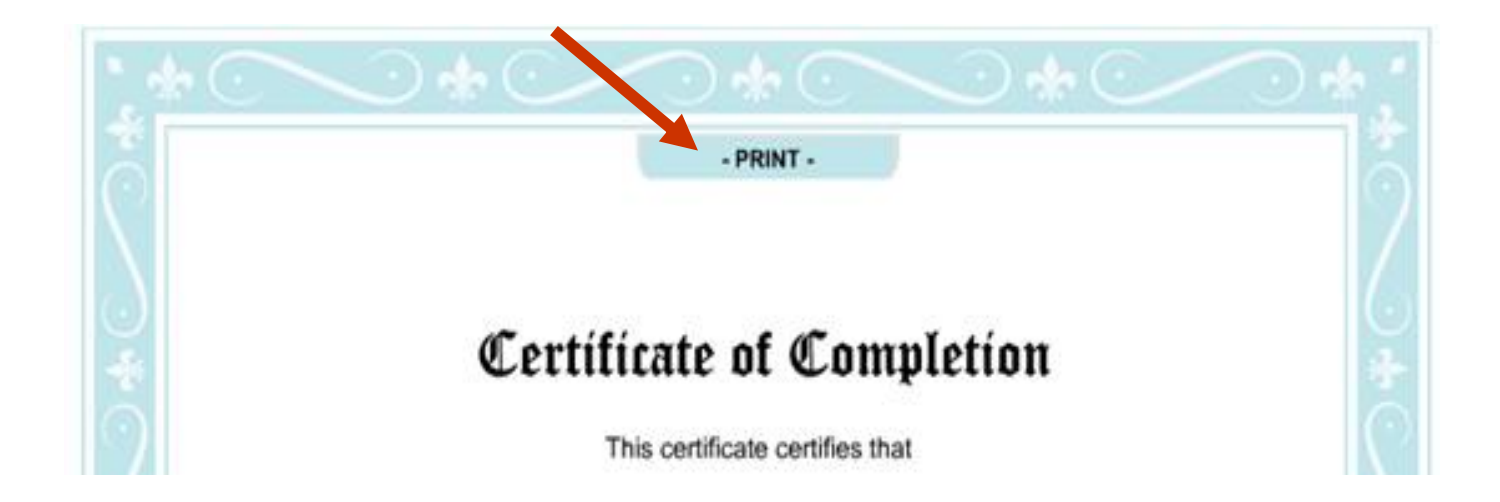

# FOR QUESTIONS OR TECHNICAL ASSISTANCE

# MHS LEARN HELP DESK CONTACT INFO 1-800-600-9332 Option 3

https://mhssc.timpo.osd.mil/

or

Ms. Alice Torres, HIPAA Privacy Officer @ 907-1050

alice.torres@amedd.army.mil